## Bài 25. Đưa Youtube Video Lên Website

Youtube là một website (<u>www.youtube.com</u>) gồm toàn những video clip do các thành viên của Youtube đưa lên. Hiện nay, Youtube là một nơi để mọi người chia sẻ các video clip của cá nhân, gia đình, đoàn thể, v.v. Chúng tôi dùng nhóm chữ "Youtube video" để nói về một video, của bạn hay của người khác, đang có sẵn trên Youtube.

Bài này sẽ hướng dẫn bạn cho Youtube video hiện ra trên website của bạn. Khi làm việc này, thực ra, bạn chỉ "kết nối" (tức là "link") cái video đó vào website của bạn. Khi độc giả bấm xem, thì video đó vẫn phát đi từ Youtube.

Khi kết nối vào website, video clip đó sẽ hiện ra với hình ảnh tượng trưng và những nút điều khiển.

Bạn có thể đưa Youtube video vào:

- danh mục dành cho video trong website của bạn.
- hoặc, vào bất kỳ chỗ nào trong một tin/bài.

Trong thí dụ sau đây, chúng ta sẽ đưa một Youtube video vào danh mục "Video" thuộc về Left Menu của phần tiếng Anh trong website. Bạn cũng sẽ được hướng dẫn cách đưa video vào trong một tin bài.

## A. Đưa Youtube video vào danh mục video của website

Giả sử website của bạn đã có danh mục Video, là trang dành cho các video clips.

Nếu website chưa có danh mục Video và bạn cần tạo danh mục loại này, xin xem "Bài 13 – Thêm Video vào Website". Sau khi đã có danh mục Video, bạn tiếp tục làm như sau.

1. Vào YOUTUBE (www.youtube.com), tìm tới video mà bạn muốn đưa vào website. Thí dụ, bạn sẽ đưa video clip "Dalat Scenery" vào website. Trang Youtube sẽ tương tự như sau.

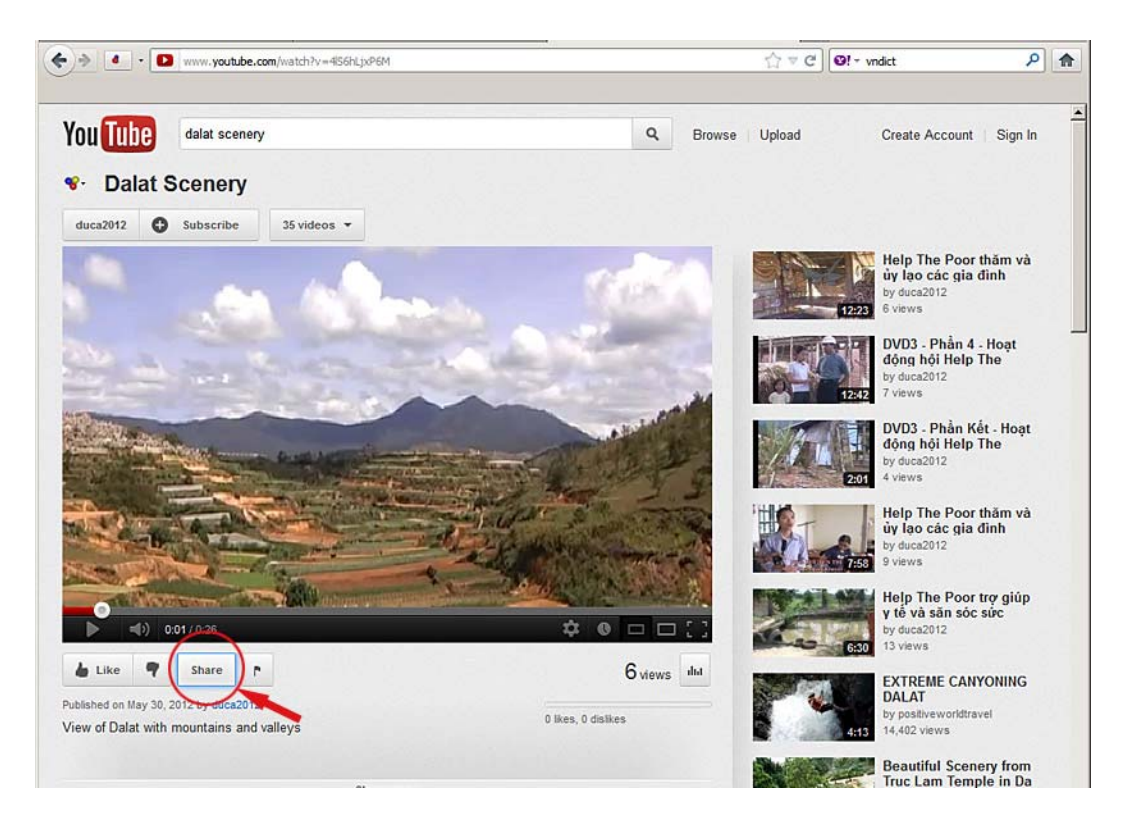

2. Bấm vào nút "Share" bên dưới hình video. Bạn sẽ thấy hiện một số ô và nút.

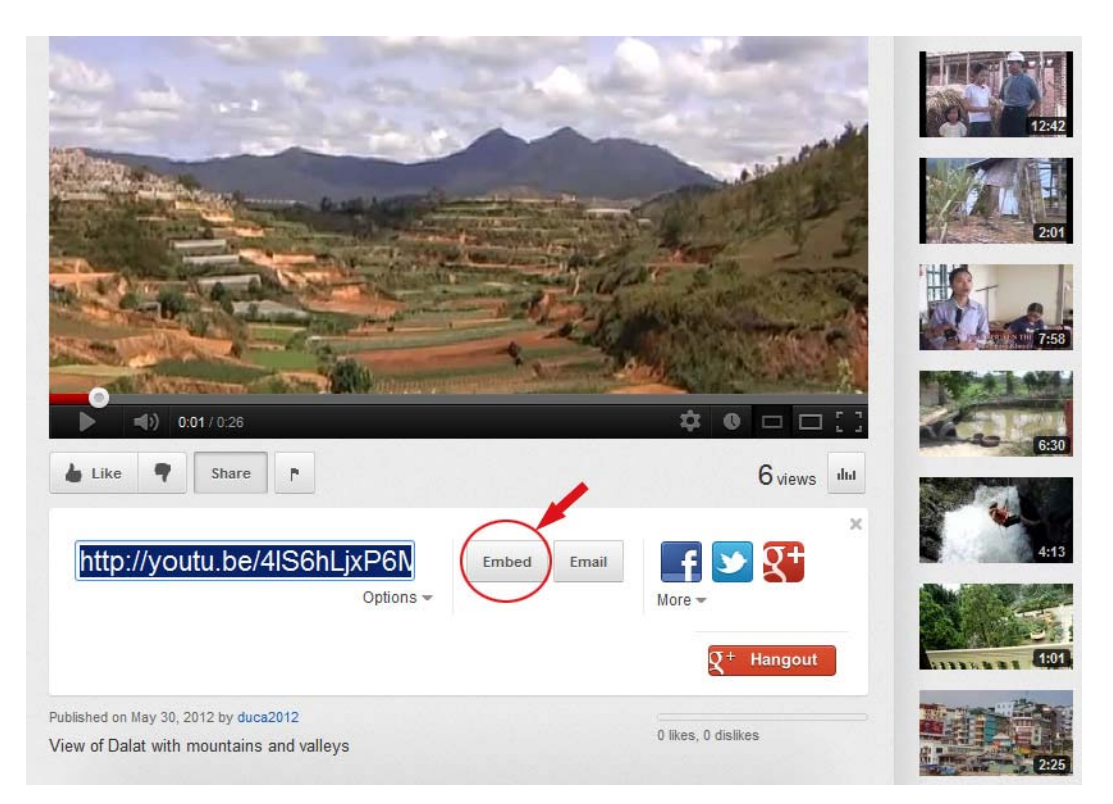

**3.** Bấm nút "**Embed**". Bạn sẽ thấy hiện ra một đoạn code trong ô bên dưới. Đây là đoạn code bạn sẽ đưa vào website của bạn. Đoạn code này đã được **highlight** 

(đánh dấu) sẵn với nền xanh và chữ trắng. Nghĩa là, đoạn code này đã sẵn sàng để bạn COPY.

- **4.** Tuy nhiên, bạn nên tắt mục [\_] **Show suggested videos when the video finishes** để không cho hiện ra các video liên quan khi video này chiếu xong. Khi tắt mục này, đoạn code sẽ thay đổi và phần text được **hightlight** đã bị tắt. Bạn cần bấm lại chuột lên phần chữ này để highlight text trở lại rồi mới COPY.
- 5. Bạn có thể chọn kích thước video khác với kích thước mặc định bằng cách bấm chọn một kích thước bên dưới. Bạn cũng có thể điền một kích thước khác với những gì sẵn có. Nên nhớ, khi thay đổi kích thước, đoạn code cũng bị thay đổi và phần text được highlight cũng bị tắt. Bạn cần bấm lại chuột lên phần chữ này để highlight text trở lại rồi mới COPY.

Trong thí dụ này, chúng ta sẽ điền kích thước bề rộng Width=500. Bề cao (Height) sẽ được tự động điền vào cân xứng với video.

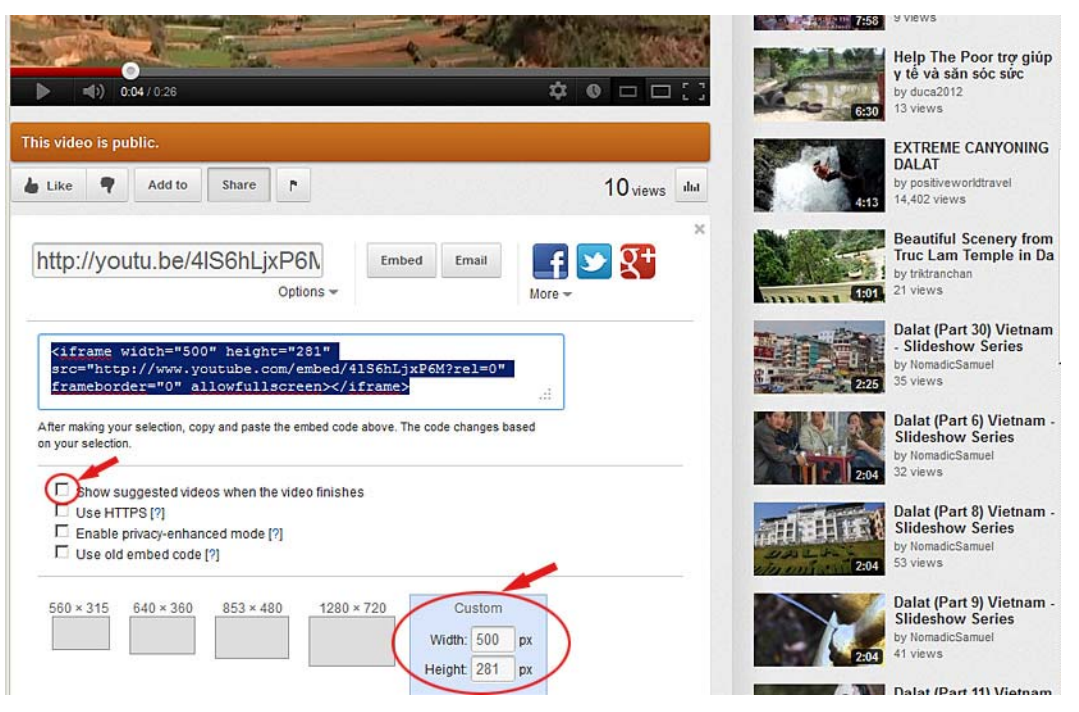

6. Hãy copy đoạn code.

Nếu bạn chưa biết cách copy, xin dùng một trong 3 cách sau đây:

 1. Đưa biểu thị vị trí chuột (cursor) chồng lên bên trên phần chữ đang được đánh dấu (highlight). Bấm nút phải của con chuột rồi chọn "Copy" trong bảng hiện ra.

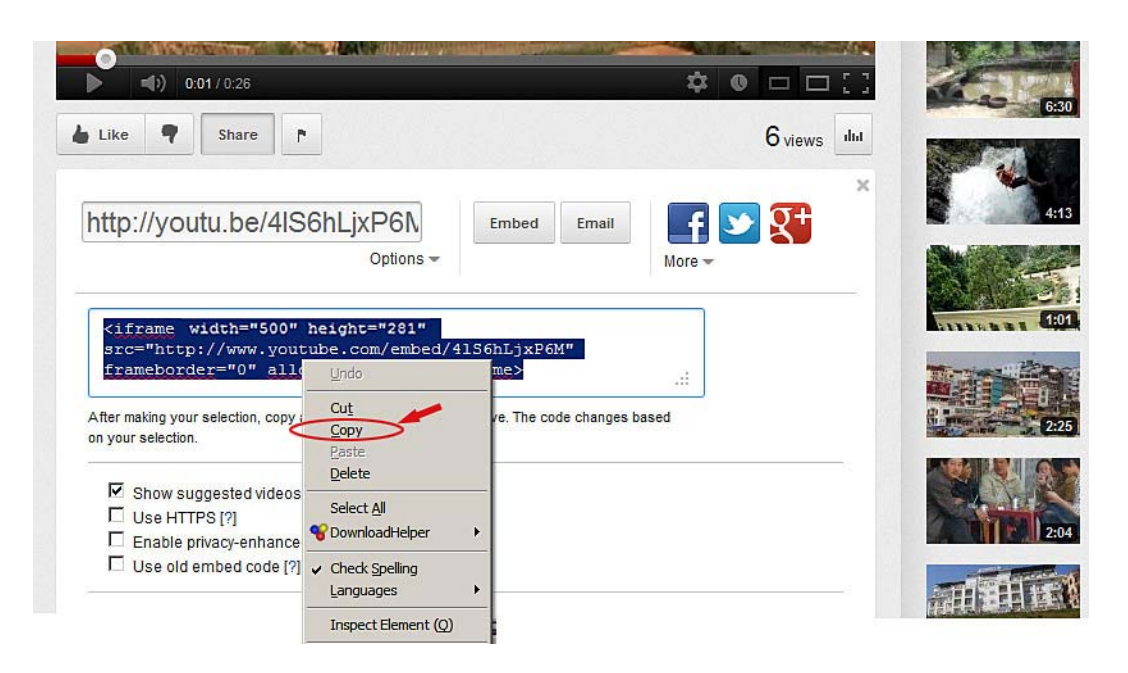

• Hoặc, bấm chuột vào mục "Edit" trên top menu của browser, rồi chọn "Copy" trong bảng rải xuống.

| dit View History Bookmarks Lools Help        |                                                                                                    |
|----------------------------------------------|----------------------------------------------------------------------------------------------------|
| Undo un +Z Dalat Scenery - YouTube           | × +                                                                                                    |
| Out Ctrl+X v.youtube.com/watch?v=4lS6hLjxP6M | ର ⊽ ୯ <b>ଡ</b> !                                                                                                    |
| Copy Ctrl+C                                  |                                                                                                    |
| Paste Ctrl+V                                 |                                                                                                    |
| Delete Del                                   | to the state of the state of th |
| Select All Ctrl+A                            |                                                                                                    |
| Eind Ctrl+F                                  |                                                                                                    |
| ▶ 0:01 / 0:26                                | <b>♦ ● □ □ []</b>                                                                                                    |
|                                              |                                                                                                    |
| Like 🎙 Share 🏲                               | 6 views dut                                                                                                    |
|                                              |                                                                                                    |
|                                              |                                                                                                    |
| http://youtu.be/4IS6hLjxP6N Embed            | Email 🗗 🏏 🕵 🖊                                                                                                    |
| Options -                                    | More                                                                                                    |
|                                              |                                                                                                    |
| [                                            |                                                                                                    |
|                                              |                                                                                                    |

• Hoặc, giữ nút "Ctrl" và bấm phím "C" trên keyboard.

Bây giờ bạn đã sẵn sàng để tạo một phiếu dữ liệu video mới trong danh mục Video và đưa Youtube video vào.

Giả sử bạn đã login vào Control Panel.

7. Bấm vào "Content Manager" trên Top Menu. Chọn "Video & Audio" trong bảng rải xuống.

| 🦊 System Tools 🛛 🎗 Account Manag | jer 🛛 🐻 Resource Manager                                                                                                    | 😔 Website Manager | Content Manager | 🐻 Storage |
|----------------------------------|----------------------------------------------------------------------------------------------------|-------------------|-----------------|-----------|
| Control Panel English Viêt No    | <i>a</i>                                                                                                    | Admin Home Pa     | Articles        |           |
| Control Acoust English Vieting   | u                                                                                                    | Admin Fione Fo    | Video & Audio   |           |
| 20                               |                                                                                                    |                   | Album Video     |           |
|                                  |                                                                                                    |                   | Slide Show      |           |
|                                  |                                                                                                    |                   | Books           |           |
| User Groups                      | Categorie                                                                                                    | 5                 | PDF Books       |           |
|                                  |                                                                                                    |                   | Comments        |           |
| 3                                | And any and the second second  |                   | Advertisement   |           |
| <b>X</b>                         |                                                                                                    |                   | Poll Mgnt       |           |
|                                  | The second second secon |                   | Web links       |           |
| Accounts                         | Articles                                                                                                    |                   | Calendar        |           |
|                                  |                                                                                                    |                   |                 |           |

8. Chọn làm việc với site ngôn ngữ nào. Chúng ta sẽ thêm một video clip vào phần tiếng Anh nên chúng ta bấm vào ô gần góc trên, bên trái để chọn "English Site".

| 🦊 System Tools  | 🚯 Resource Manager | 💿 Website Manager | 💿 Content Manager | 6                                                       |           |
|-----------------|--------------------|-------------------|-------------------|---------------------------------------------------------|-----------|
| Control Panel   | Việt Ngữ English   |                   | Media Manag       | Welcome, owner   Logo<br>er st Visit: 9/13/2010 5:27:58 | put<br>PM |
| C X ID          | × = ×              |                   | Þ                 | liew Record Edit                                        | ~         |
| English Site    | 💌 All              | - 💌 Search        |                   |                                                         |           |
|                 |                    |                   |                   | Page 📄 📦                                                |           |
| Data not found. |                    |                   |                   |                                                         |           |
|                 |                    |                   |                   | Page V                                                  | ~         |
|                 |                    | Copyright         | © 2010 www.vnvn   |                                                         |           |

Màn hình hiện ra danh sách các video (và audio) clip của site ngôn ngữ này.

- 9. Bấm nút "Record Edit" ở góc trên, bên phải. Một phiếu dữ liệu trống sẽ hiện ra.
- **10.** Ô **Title**. Điền tiêu đề (tựa của video).
- **11.** Ô **Description**. Bạn sẽ đưa đoạn code (đoạn mã) kết nối với Youtube video vào ô này. Tuy nhiên, bạn không thể đưa thẳng đoạn code vào ô này mà phải dùng công cụ "HTML" vì đoạn code thuộc dạng ngôn ngữ HTML.

| ala                   | t So   | enen | у    |   |            |      |     |                           |     |           |   |     |     |  |  |  |  |
|-----------------------|--------|------|------|---|------------|------|-----|---------------------------|-----|-----------|---|-----|-----|--|--|--|--|
| e to                  | o disp | olay | 0    |   |            |      |     |                           |     |           |   |     |     |  |  |  |  |
| 2                     | 64     |      | HTTL |   | Form       | at   | - F | ont family                | -   | Font size | - |     |     |  |  |  |  |
| ¢,                    | ×      | B    | I    | U | ABC        | 13   | E 🔃 | : (#                      | E E | F 🔳 🖬     | A | - 4 | 2 - |  |  |  |  |
| A                     | 26     | Ω    | -    | 2 | 60         | 20 U | ۷ 🗶 |                           |     |           |   |     |     |  |  |  |  |
| and the second second |        |      | 6    |   | . Seturner |      |     | A Norselptin A Norselptin |     |           |   |     |     |  |  |  |  |
|                       |        |      |      |   |            |      |     |                           |     |           |   |     |     |  |  |  |  |

**12.** Bấm nút "**HTML**" trên phần công cụ. Khung "HTML Source Editor" hiện ra. Bạn sẽ điền đoạn code của Youtube vào khung này.

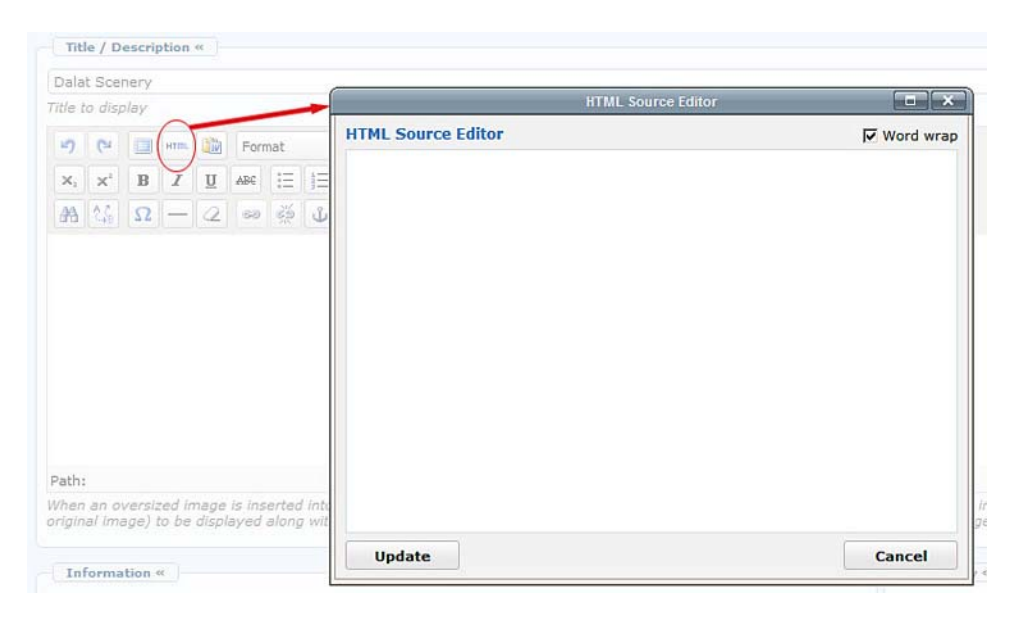

**13.** Bấm chuột vào trong khung rồi **PASTE** (dán) đoạn code (đã copy bên trên)

Nếu bạn chưa biết cách **paste** (dán), xin dùng một trong 3 cách sau đây:

- Bấm nút phải con chuột rồi chọn "Paste" trong bảng hiện ra.
- Bấm chuột vào mục "Edit" trên top menu của browser, rồi chọn "Paste" trong bảng rải xuống.

| e         | Edit                        | t <u>Vie</u>                         | w I                              | Higtory              | Bo                  | okmarks             | Took            | s <u>H</u> elp                                                                                                    |                         |                                                                                                    |                     |                            |
|-----------|-----------------------------|--------------------------------------|----------------------------------|----------------------|---------------------|---------------------|-----------------|----------------------------------------------------------------------------------------------------|-------------------------|----------------------------------------------------------------------------------------------------|---------------------|----------------------------|
| M         |                             | Undo                                 | -                                | H+Z                  |                     |                     | ×               | Dalat Scenery - YouTube                                                                                                    | ×                       | (A) Dalat Scenery                                                                                          | × +                 | ]                          |
|           | -                           | Reop.                                | 0                                | with a               | -0                  | vcyber.c            | om/site         | admin/D_CatID-3_Table-VideoArticle_L                                                                                                    | anguageID-5             | _SiteID-5/                                                                                                 | C ∀ C               | <b>0!</b> -                |
|           |                             | Сору                                 | c                                | trl+C                |                     |                     |                 |                                                                                                    |                         |                                                                                                    |                     |                            |
| Ż         |                             | Paste                                | C                                | trl+V                |                     | -                   | lanag           | er 😽 Resource Manager 🕴                                                                                                    | • Website               | Manager 🔹 🔷 Content Manag                                                                                  | er 🔋 Storage        |                            |
|           | -                           | Selact                               |                                  | HILA                 |                     |                     |                 |                                                                                                    |                         |                                                                                                    |                     |                            |
|           |                             | end.                                 | 21.0                             | ulue.                | -                   | sh Vi               | it Ngi          | ũ 👘                                                                                                    | Medie                   | Manager                                                                                                    |                     |                            |
| 1         |                             | Dua                                  | C.                               | .01+F                | _                   |                     |                 |                                                                                                    |                         |                                                                                                    |                     |                            |
|           | tie ti                      |                                      | lay                              |                      |                     |                     |                 |                                                                                                    |                         |                                                                                                    |                     |                            |
|           | 9                           | G.                                   |                                  | HTT.                 |                     | Forma               |                 | ▼ Font family ▼ Font size                                                                                                    | -                       |                                                                                                    |                     |                            |
|           | ×.                          | $\mathbf{X}^{i}$                     | в                                | I                    | U                   | ABC 3               | = 1=            |                                                                                                    | A - a                   | 7 -                                                                                                    | (                   | -                          |
|           |                             |                                      |                                  |                      |                     |                     |                 |                                                                                                    | HTML                    | Source Editor                                                                                              | X                   |                            |
|           | <b>#</b>                    | 25                                   | S                                |                      | 2                   | 100 1               | 3 1             |                                                                                                    | 1000000                 |                                                                                                    | Research Contractor |                            |
|           | #                           | 備                                    | Ω                                |                      | 2                   | 50 1                | <               | HTML Source Editor<br><iframe heig<br="" width="560">/41S6hLjxP6M?rel=0" fram</iframe>                                                                                                    | ght="315"<br>meborder=' | <pre>src="http://www.youtube.c 0" allowfullscreen&gt;</pre>                                                | Word wrap           |                            |
|           | **                          | 1                                    | Ω                                |                      | 4                   | 50                  |                 | HTML Source Editor<br><iframe heij<br="" widtha"560"="">/4156hLjxP6M?rel=0" frame<br/>/4156hLjxP6M?rel=0" frame<br/>HTML Source Editor<br/>/4156hLjxP6M?rel=0" frame<br/>HTML Source Editor<br/>/4156hLjxP6M?rel=0" frame<br/>HTML Source Editor<br/>HTML Source Editor<br/>/4156hLjxP6M?rel=0" frame<br/>HTML Source Editor<br/>/4156hLjxP6M?rel=0" frame<br/>HTML Source Editor<br/>/4156hLjxP6M?rel=0" frame<br/>HTML Source Editor<br/>/4156hLjxP6M?rel=0" frame<br/>HTML Source Editor<br/>/4156hLjxP6M?rel=0" frame<br/>/4156hLjxP6M?rel=0" frame<br/>/4156hLjxP6M?rel=0" frame<br/>HTML Source Editor<br/>/4156hLjxP6M?rel=0" frame<br/>/4156hLjxP6M?rel=0" frame<br/>/4156hLjxP6M?rel=0" frame<br/>/4156hLjxP6M?rel=0" frame<br/>/4156hLjxP6M?rel=0" frame<br/>/4156hLjxP6M?rel=0" frame<br/>/4156hLjxP6M?rel=0" frame<br/>/4156hLjxP6M?rel=0" frame<br/>/4156hLjxP6M?rel=0" frame<br/>/4156hLjxP6M?rel=0" frame<br/>/4156hLjxP6M?rel=0" frame<br/>/4156hLjxP6M?rel=0" frame<br/>//4156hLjxP6M?rel=0" frame<br/>//4156hLjxP6M?rel=0" fr</iframe>          | ght="315"<br>meborder=' | src="http://www.youtube.c<br>0" allowfullscreen> <td>Word wrap</td> <td></td>                              | Word wrap           |                            |
| P         | #à<br>ath:                  |                                      | Ω                                |                      | 4                   | 50 (                |                 | HTML Source Editor<br><iframe heig<br="" width="\$60">/4156hLjxP6M?rel=0" frame<br/>/4156hLjxP6M?rel=0" frame<br/>HTML Source Editor<br/>/4156hLjxP6M?rel=0" frame<br/>HTML Source Editor<br/>/4156hLjxP6M?rel=0" frame<br/>HTML Source Editor<br/>/4156hLjxP6M?rel=0" frame<br/>HTML Source Editor<br/>/4156hLjxP6M?rel=0" frame<br/>HTML Source Editor<br/>/4156hLjxP6M?rel=0" frame<br/>/4156hLjxP6M?rel=0" frame<br/>/4156hLjxP</iframe>         | ght="315"<br>meborder=' | src="http://www.youtube.c<br>0" allowfullscreen> <td>₩ Word wrap</td> <td></td>                            | ₩ Word wrap         |                            |
| PWO       | A<br>ath:<br>igini          | an ov                                | Ω<br>/ersi                       | zed in<br>to be      | 2<br>hage<br>displa | is inser            | ted intong wi   | HTML Source Editor<br><iframe heig<br="" widtha"560"="">&lt;4156hLjxP6M?rel=0" frame<br/>dialog</iframe>                                                                                                    | ght="315"<br>meborder=' | src="http://www.youtube.c<br>0" allowfullscreen> <td>Word wrap</td> <td>ima<br/>ge v</td>                  | Word wrap           | ima<br>ge v                |
| PW        | ath:<br>hen<br>igini        | an ov<br>al ima                      | Ω<br>/ersb<br>age)               | zed in<br>to be      | 2<br>nage<br>displa | is inser<br>ayed al | ted initiang wo | HTML Source Editor<br><iframe heig<br="" widtha"560"="">&lt;4156hLjxP6M?rel=0" fran</iframe>                                                                                                    | ght="315"<br>meborder=' | src="http://www.youtube.c<br>0" allowfullscreen> <td>Word wrap</td> <td>ima<br/>je v</td>                  | Word wrap           | ima<br>je v                |
| P W Of Ch | ath:<br>hen<br>igini<br>Inf | an ov<br>al ima<br>formal<br>mail In | Ω<br>(ersi<br>ge)<br>tion<br>mag | zed in<br>to be<br>« | 2                   | is inser<br>axed al | ted initiang wi | HTML Source Editor<br><iframe heig<br="" widtha"560"="">&lt;4156hLjxP6M?rel=0" fran<br/>/4156hLjxP6M?rel=0" fran<br/>/4156hLjxP6M?rel=0" fran</iframe> | ght="315"<br>meborder=' | src="http://www.youtube.c<br>0" allowfullscreen> <td>Word wrap</td> <td>ima<br/>je v<br/>«</td>            | Word wrap           | ima<br>je v<br>«           |
| PW        | ath:<br>hen<br>igini<br>Inf | an ov<br>al ima                      | γersidege)                       | zed in<br>to be<br>« | 2                   | ls inser<br>axed al | ted initial     | HTML Source Editor<br><iframe heig<br="" widtha"560"="">&lt;4156hLjxP6M?rel=0" frame<br/>All All All All All All All All All All</iframe>                                                                                                    | ght="315"<br>meborder=' | src="http://www.youtube.c<br>0" allowfullscreen> <td>Word wrap</td> <td>imaa<br/>je x<br/>nu<br/>fide</td> | Word wrap           | imaa<br>je x<br>nu<br>fide |

- Hoặc, giữ nút "Ctrl" và bấm phím "V" trên keyboard.
- **14.** Sau khi thấy đoạn code hiện ra trong khung, bấm nút "**Update**". Bạn sẽ trở lại phiếu dữ liệu.

| Information «                                                                                                    |        |
|----------------------------------------------------------------------------------------------------|--------|
| Image: is inserted into the content (using the image insert tool of the editor) the program will create a regular size image (which is linked itginal image) to be displayed along with the text. You can turn off this feature by selecting "Original Insert" option in the Insert Image window.                                                                                                    |        |
| x. x B I U # E E F F F F F F F F F F F F F F F F F                                                                                                    |        |
| Image: Image: |        |
| th:<br>en an oversized image is inserted into the content (using the image insert tool of the editor) the program will create a regular size image (which is linked<br>jinal image) to be displayed along with the text. You can turn off this feature by selecting "Original Insert" option in the Insert Image window.<br>Information «<br>mbnail Image :<br>De LeftMenu                                                                                                    |        |
| th:<br>en an oversized image is inserted into the content (using the image insert tool of the editor) the program will create a regular size image (which is linked usinal image) to be displayed along with the text. You can turn off this feature by selecting "Original Insert" option in the Insert Image window.                                                                                                    |        |
| n:<br>en an oversized image is inserted into the content (using the image insert tool of the editor) the program will create a regular size image (which is linked<br>imal image) to be displayed along with the text. You can turn off this feature by selecting "Original Insert" option in the Insert Image window.<br>Information «<br>mbnail Image :<br>B- LeftMenu                                                                                                    | -      |
| Information « Category « B- LeftMenu                                                                                                    | to the |
| mbnail Image : 🔛                                                                                                    |        |
| viano) Video                                                                                                    |        |

**15.** Bạn sẽ thấy một khung đen nằm về phía trái của ô "Description". Khung đen tiêu biểu cho Youtube video bạn mới điền vào. Muốn cho video hiện ra ở giữa trang web, bạn hãy bấm biểu tượng "đoạn văn canh giữa". Khung đen sẽ đổi sang vị trí giữa.

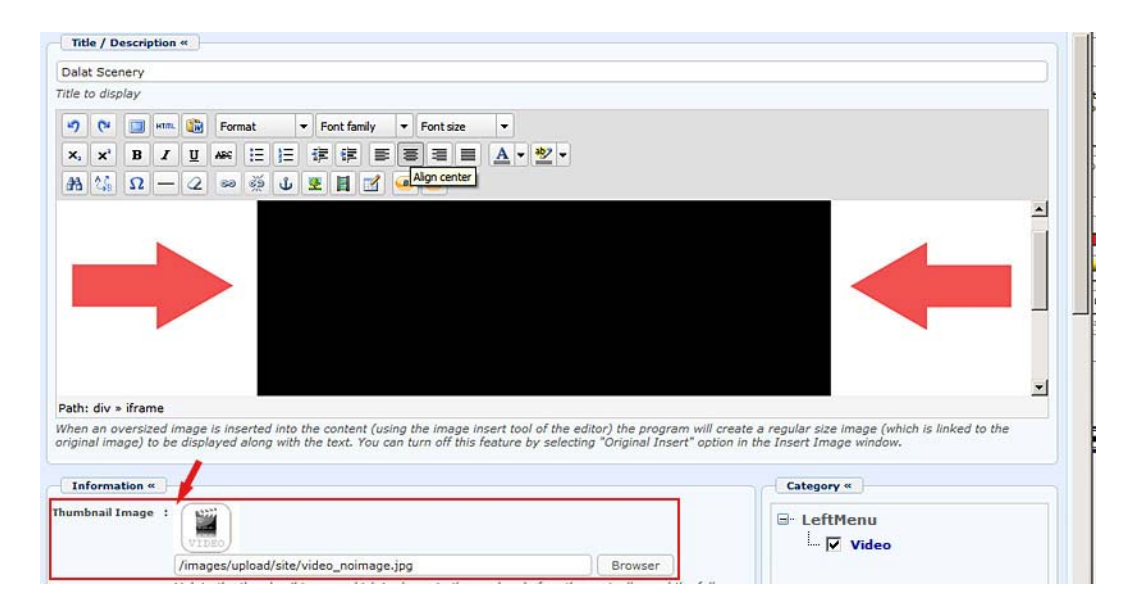

- 16. Phần Category. Bấm check vào ô cùng dòng với "Video".
- **17.** Phần **Thumbnail Image**. Bây giờ, bạn cần một hình thumbnail (hình đại diện) cho video clip này.

Youtube thường cho hiện một hình thumbnail của video clip trong trang danh sách. Cách dễ nhất là dùng công cụ tìm (Search) **của Youtube** và điền **chính xác** tiêu đề của video clip này. **Trong thí dụ sau đây**, chúng ta điền chính xác "Dalat Scenery" vào ô. Danh sách những video có tiêu đề gần giống nhất sẽ hiện ra. Lúc đó, ta có thể thấy hình thumbnail của video chúng ta muốn dùng.

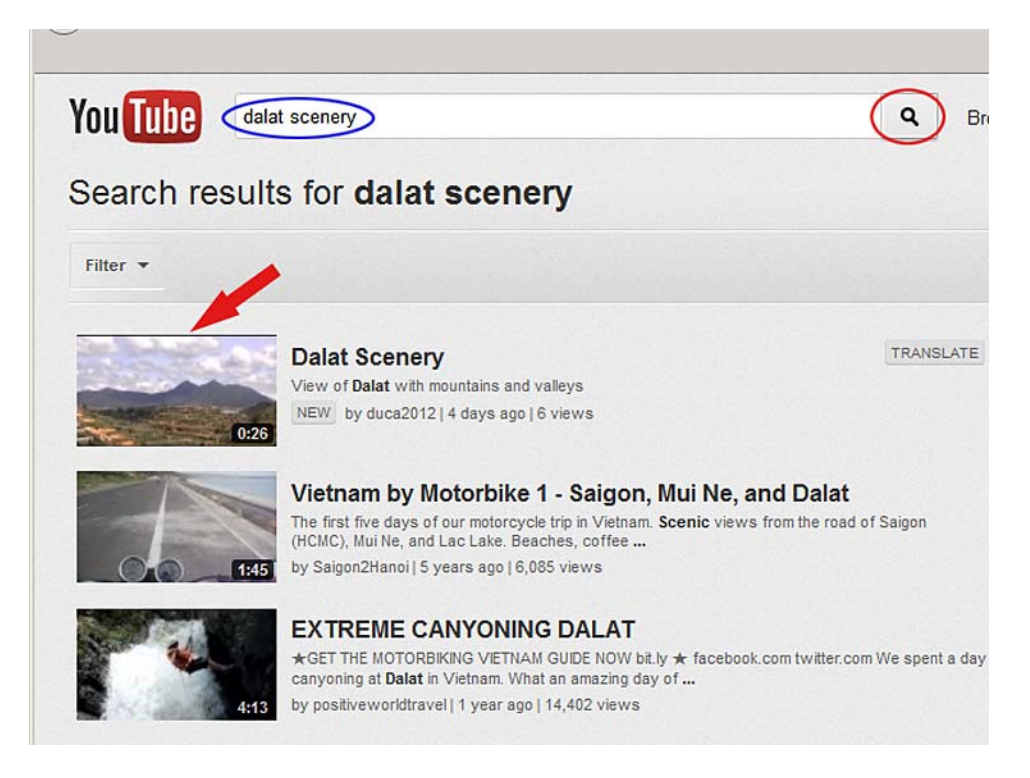

- Bấm nút phải của con chuột ngay vị trí của hình thumbnail, một bảng sẽ hiện ra. Chọn "**Save Image As...**" (hoặc chọn "**Save picture as...**" nếu bạn dùng Microsoft Internet Explorer) rồi lưu trữ hình nhỏ này trong computer của bạn. Bạn phải nhớ bạn đã lưu ở folder nào.

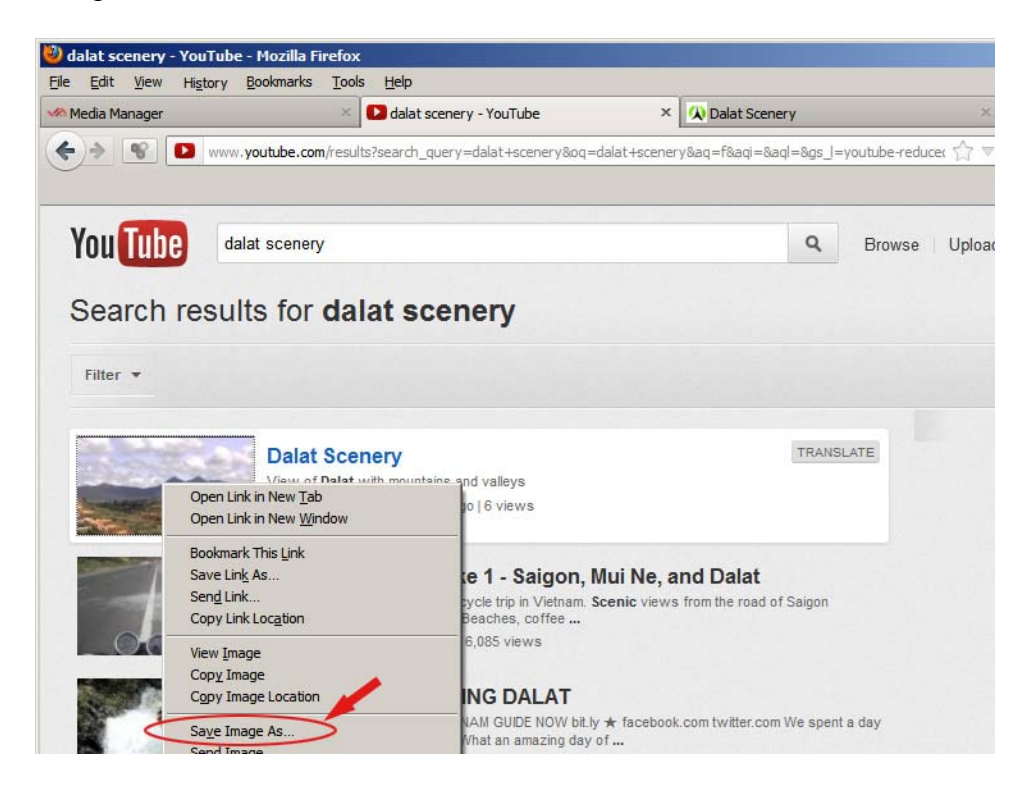

Trong thí dụ này, ta sẽ lưu nó trong folder "My Document".

18. Tiếp tục, chúng ta sẽ đưa hình thumbnail này vào website. Trong phiếu dữ liệu của video, phía bên dưới có một khung tên là "Thumbnail Image", một ô để điền, và nút "Browse". Bấm nút "Browse". Chúng ta sẽ vào nơi lưu trữ file của web server.

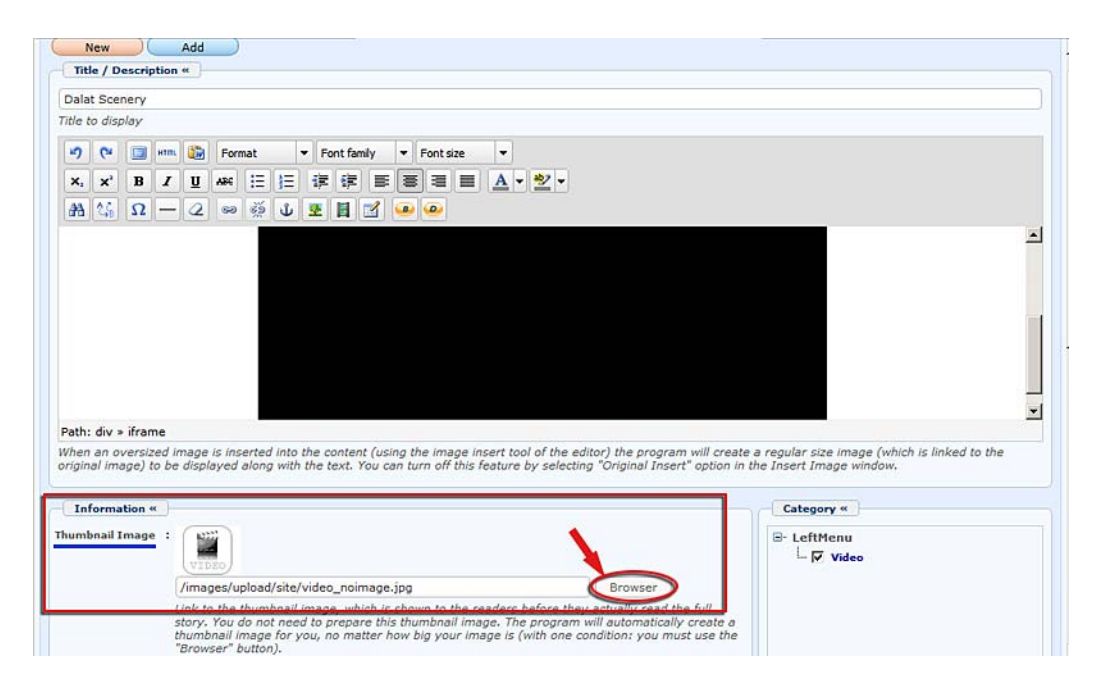

**19.** Bấm vào folder "Media" là nơi chứa các file liên quan đến video và audio.

| 1                     |               | )[Q | 3    | Create | Folder 🛛 🔓 Upload       |
|-----------------------|---------------|-----|------|--------|-------------------------|
| Home Directory        | Filename      |     | Size | Туре   | Date created &          |
| Recycle     Advertise | 📕 🔚 SlideShow |     |      | DIR    | 6/1/2012<br>10:46:57 AM |
|                       | DF_Books      |     |      | DIR    | 6/1/2012<br>10:46:57 AM |
| Banner 📴 Books        | Media         |     |      | DIR    | 6/1/2012<br>10:46:57 AM |
| Media     PDF_Books   | E Books       |     |      | DIR    | 6/1/2012<br>10:46:55 AM |
| site                  | 🗖 🛅 Banner    |     |      | DIR    | 6/1/2012<br>10:46:55 AM |

**20.** Bấm nút "Upload" gần góc trên, bên phải.

| /Media/                      |                                                 | Q #     | Create | Folder Dplo             |
|------------------------------|-------------------------------------------------|---------|--------|-------------------------|
| Home Directory               | Filename                                        | Size    | Туре   | Date created &          |
| a 🖾 Advertise<br>E 🧰 Article | THU_HA-KIEP_DA_ME.Rv                            | 5.3 Mb  | FLV    | 6/1/2012<br>10:46:57 AM |
| Books                        | THU_HA-KIEP_DA_ME-thumbnail.jpg                 | 3.77 КЬ | JPG    | 6/1/2012<br>10:46:57 AM |
| P C Media<br>PDF_Books       | THU_HA-KIEP_DA_ME-preview.jpg                   | 8.69 Kb | JPG    | 6/1/2012<br>10:46:57 AM |
| 📮 site<br>🔁 SlideShow        | THU_HA-KIEP_DA_ME-preview-thumbnail.jpg         | 3.54 КЬ | JPG    | 6/1/2012<br>10:46:57 AM |
|                              | the_birth_of_the_radio_age-1920s.flv            | 8.1 Mb  | FLV    | 6/1/2012<br>10:46:57 AM |
|                              | T Hthe_birth_of_the_radio_age-1920s-preview.jpg | 6.34 Kb | JPG    | 6/1/2012<br>10:46:57 AM |

**21.** Bảng "Upload Files" sẽ hiện ra. Bấm nút "Add" trong bảng.

**22.** Bạn sẽ thấy các file trong computer của bạn. Tìm đến file hình thumbnail mà bạn vừa download từ Youtube. Bấm vào tên file rồi bấm nút "Save".

| TRANG DÂN                           | CA VIỆT NAM.doc<br>a<br>ieneficiary-filled-out.pdf | 5/21/2012 8:46 AM<br>5/30/2012 6:15 PM<br>6/2/2012 10:19 AM<br>6/4/2012 2:47 PM | Microsoft Word<br>Windows Media<br>Adobe Acrobat<br>ACDSee 14 JPEG | 38 KE<br>242 KE<br>422 KE<br>5 KE | 3                     |
|-------------------------------------|----------------------------------------------------|---------------------------------------------------------------------------------|--------------------------------------------------------------------|-----------------------------------|-----------------------|
| File <u>n</u> ame:<br>Save as type: | dalat scenery jpg                                  |                                                                                 |                                                                    | •                                 | <u>Save</u><br>Cancel |

23. Bạn sẽ trở lại bảng "Upload Files". Bây giờ, bấm nút "Upload". Khi thông báo "All files have been uploaded" hiện ra, bấm nút "OK". Sau đó, bạn bấm nút "Close this window" và trả lời "Yes" khi được hỏi "Are you sure…".

| ipioad rites                         | Rename if filename already exit  |
|--------------------------------------|----------------------------------|
| dalat scenery.jpg - 4.44 KB          | Overwrite if name already exists |
| Complete Delete                      | Create standard images           |
|                                      | ✓ Retain original image          |
|                                      | Slide Show standard size         |
|                                      | Content standard size            |
|                                      | Thumbnail standard size          |
|                                      | Draw Mask over Image             |
|                                      | Setup for video files            |
|                                      | Create preview image             |
|                                      | Create thumbnail image           |
| otal of files: 1 Total size: 4.44 KB | Draw Mask over Image             |
|                                      |                                  |
| Jploaded 100% - 4.44 KB of 4.44 KB   |                                  |
| Add Delete All Upload                |                                  |

24. Bạn sẽ trở lại nơi lưu trữ các file trong server và sẽ thấy file mới vừa upload.

|                |             |                                 |                    |               |                     | e | Create  | Folder Upload |                         |
|----------------|-------------|---------------------------------|--------------------|---------------|---------------------|---|---------|---------------|-------------------------|
| Home Directory | Filename    |                                 |                    |               |                     |   | Size    | Туре          | Date created ♦          |
| Advertise      | dalat_sco   | enery.jp                        | og D               | >             |                     |   | 4.45 Kb | JPG           | 6/4/2012<br>3:33:28 PM  |
| Books          | THU_HA-     | KIEP_D                          | A_ME.flv           | '             |                     |   | 5.3 Mb  | FLV           | 6/1/2012<br>10:46:57 AM |
| 120 x 90       | THU_HA-     | THU_HA-KIEP_DA_ME-thumbnail.jpg |                    |               |                     |   |         | JPG           | 6/1/2012<br>10:46:57 AM |
|                | 🗖 📕 ТНО_НА- | KIEP_D                          | A_ME-pr            | eview.jpg     |                     |   | 8.69 Kb | JPG           | 6/1/2012<br>10:46:57 AM |
|                | THU_HA-     | KIEP_D                          | A_ME-pr            | eview-thu     | mbnail.jpg          |   | 3.54 Kb | JPG           | 6/1/2012<br>10:46:57 AM |
|                | File path   | /i                              | mages/u            | pload/Med     | ia/dalat_scenery.jp | g |         |               |                         |
| Adjust image   | ttp://mys   | ite.avcybe                      | er.com/images/uplo | ad/Media/dala | t_scenery.jpg       |   | )(      |               |                         |

**25.** Bấm vào tên file, rồi bấm nút "**Insert**". Bạn sẽ trở lại phiếu dữ liệu. Ô "Thumbnail image" đã được điền đường dẫn và một hình thumbnail đã hiện ra ở bên trên.

| Information «  | )                                                                                                    |                             |
|----------------|----------------------------------------------------------------------------------------------------|-----------------------------|
| humbnail Image |                                                                                                    |                             |
|                | No. of Control of Control of Cont |                             |
|                | /images/upload/Media/dalat_scenery.jpg                                                                                                    | Browser                     |
|                | Link to the thumbnail image, which is shown to the readers                                                                                                    | s before they actually read |

26. Những ô còn lại bạn cứ để mặc định. Riêng ô [\_] Hot box không áp dụng với cách đưa video file vào khung "Description" như chúng ta đang làm. Nó chỉ hoạt động khi chúng ta đưa video file vào ô "Media Link". Xem "Cách khác để đưa Youtube video vào danh mục video của website" ở phần B, bên dưới.

Ý nghĩa của ô [\_] Hot Box: Khi có dấu check trong ô này, video này sẽ ưu tiên hiện ra trên website trong khung "HOT VIDEO", nghĩa là những video cần sự chú ý của độc giả. Nếu chúng ta thiết lập để khung HOT VIDEO chỉ hiện 1 video thì sẽ hiện video nào có dấu check ở [\_] Hot Box và mới nhất.

- 27. Bây giờ, bạn có thể lưu phiếu dữ liệu này. Bấm nút "Add".
- 28. Thông báo "Data Added Successfully!" sẽ hiện ra ở góc trên, bên trái.
- **29.** Bây giờ bạn hãy vào kiểm soát website. Bấm vào mục "**Video**" trên Left Menu. Danh sách video đã có Youtube video bạn vừa mới thêm vào.

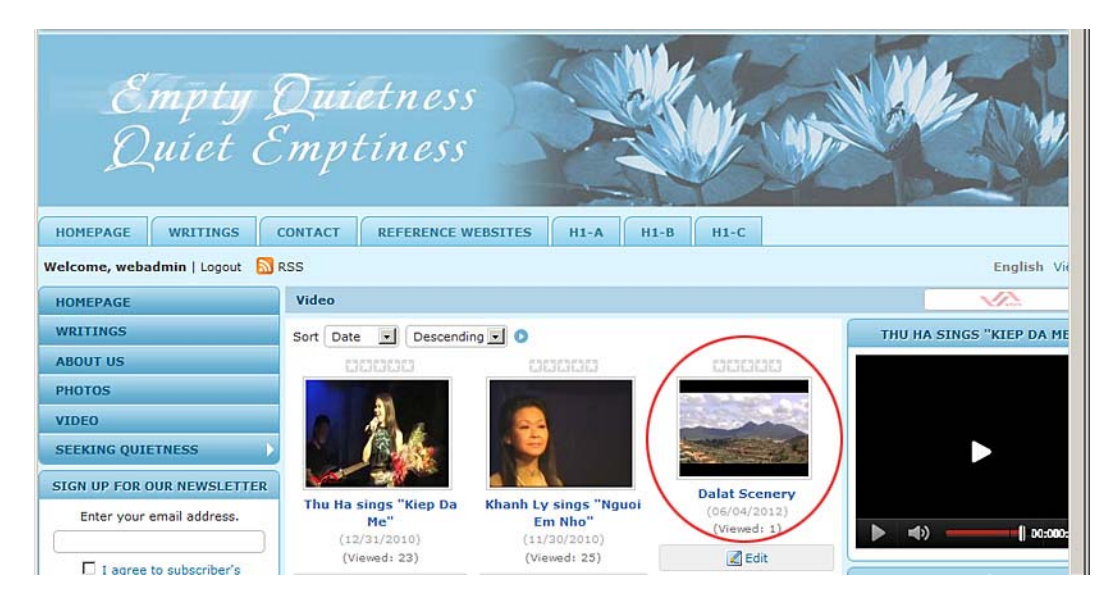

**30.** Bấm vào hình thumbnail, video sẽ hiện ra như sau.

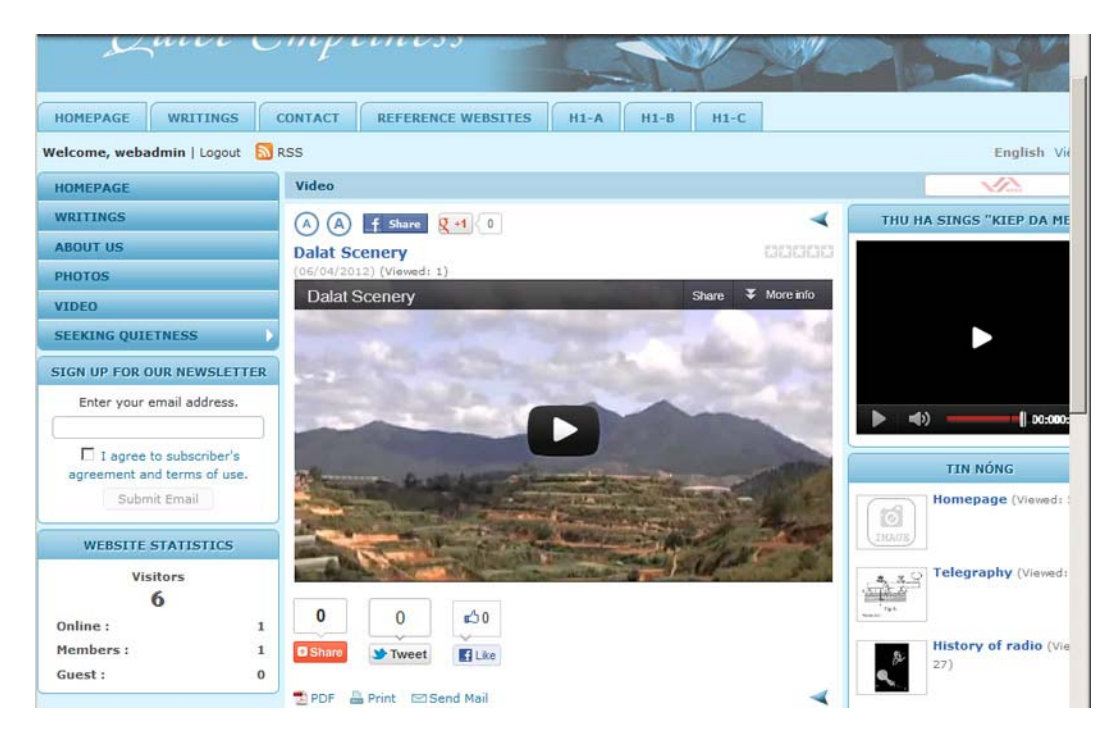

**31.** Bạn đã hoàn tất đưa một Youtube video lên website.

## B. Cách khác để đưa Youtube video vào mục video của website

Bạn cũng có thể đưa Youtube video vào mục video của website bằng một cách khác. Đó là cách dùng ô "**Media Link**".

Nếu làm cách này, bạn sẽ dùng được chức năng của [\_] Hot Box để cho video này hiện ra trong khung "HOT VIDEO" trên website. Nhưng, khung chiếu video trong trang chi tiết không thể thay đổi kích thước.

Cách làm giống như đã trình bày, chỉ khác những điểm sau đây:

1. Khi bạn vào YOUTUBE (www.youtube.com), tìm tới video mà bạn muốn đưa vào website, bạn sẽ COPY địa chỉ (URL) của trang web Youtube. Thí dụ, bạn sẽ đưa video clip "Dalat Scenery" vào website.

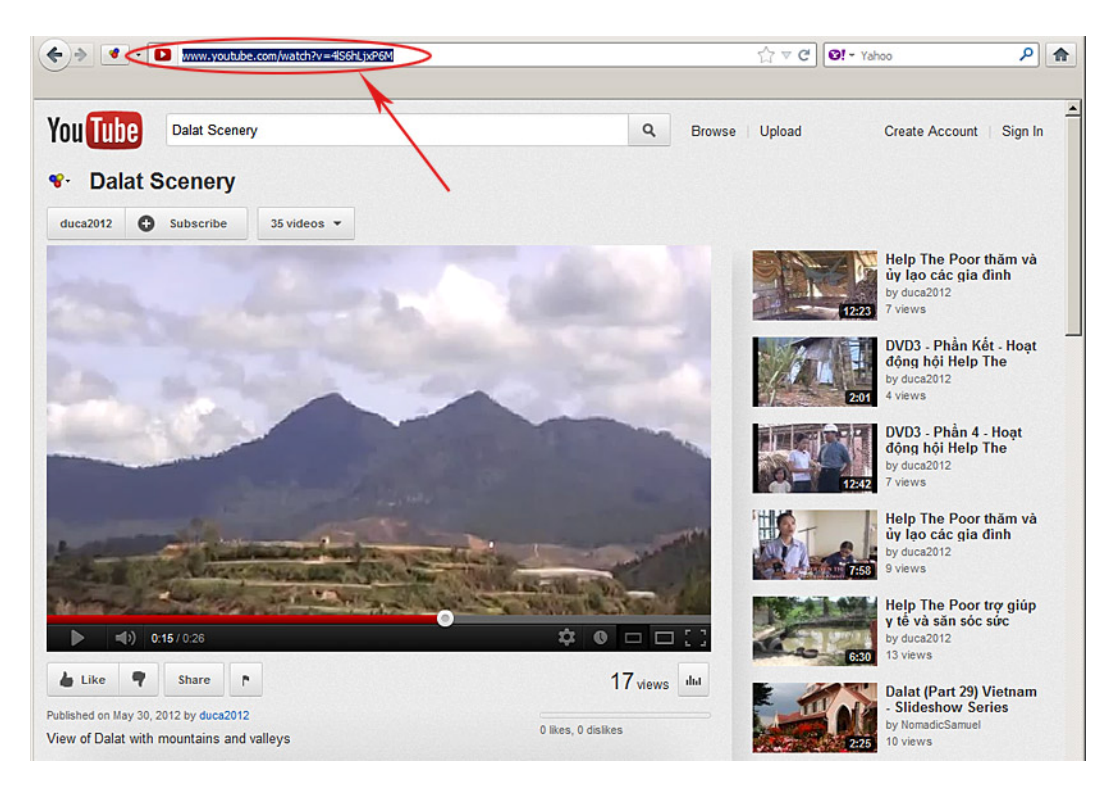

Bạn sẽ highlight phần chữ trong ô address rồi copy.

**Highlight** là động tác chọn phần chữ này bằng cách bấm và giữ nút trái của con chuột, kéo ngang qua phần chữ, rồi buông nút trái con chuột. Dòng chữ sẽ trở thành nền xanh, chữ trắng.

Sau đó bạn sẽ **Copy**. Cách copy tiện nhất là giữ phím "**Ctrl**" rồi nhấn phím "**C**" trên keyboard.

2. Tiếp tục, tạo một phiếu dữ liệu mới, điền ô Title. Phần category, bấm vào ô cùng dòng với "Video". Lần này, bạn sẽ không đưa video vào ô Description. Nhưng bạn sẽ điền địa chỉ trang web Youtube mà bạn đã copy vào ô Media Link. Bấm chuột vào ô này rồi Paste. Cách paste tiện nhất là giữ phím "Ctrl" rồi nhấn phím "V".

| Dalat Scenery 2                                                                                                    | >                                                                                                    |                              |                                       |
|----------------------------------------------------------------------------------------------------|----------------------------------------------------------------------------------------------------|------------------------------|---------------------------------------|
| itle to display                                                                                                    |                                                                                                    |                              |                                       |
|                                                                                                    |                                                                                                    |                              |                                       |
| -) (-                                                                                                    |                                                                                                    |                              |                                       |
| X <sup>1</sup> X. B                                                                                                    |                                                                                                    |                              |                                       |
| aa 2,6 Ω -                                                                                                    | - 🖉 👓 🔅 🖞 🗟 目 🖾 😬 🤒                                                                                                    |                              |                                       |
|                                                                                                    |                                                                                                    |                              |                                       |
|                                                                                                    |                                                                                                    |                              |                                       |
|                                                                                                    |                                                                                                    |                              |                                       |
|                                                                                                    |                                                                                                    |                              |                                       |
| ath.                                                                                                    |                                                                                                    |                              |                                       |
| hen an oversized                                                                                                    | image is inserted into the content (using the image insert tool of the edito                                                                          | r) the program will create   | a regular size image (which is linked |
| ne original image,                                                                                                    | to be displayed along with the text. You can turn off this feature by selecti                                                                         | ing "Original Insert" option | in the Insert Image window.           |
| 1.6                                                                                                    |                                                                                                    |                              |                                       |
| Information «                                                                                                    |                                                                                                    |                              | igory «                               |
| humbnail Image                                                                                                    |                                                                                                    | B- Le                        | ftMenu                                |
|                                                                                                    | VIDEO                                                                                                    |                              | Video                                 |
|                                                                                                    | /images/upload/site/video_noimage.jpg                                                                                                    | Browser                      |                                       |
|                                                                                                    | Link to the thumbnail image, which is shown to the readers before they as<br>full story. You do not need to prepare this thumbnail image. The program | ctually read the<br>will     |                                       |
|                                                                                                    | automatically create a thumbnail image for you, no matter how big your i<br>one condition: you must use the "Browser" button).                        | mage is (with                |                                       |
| edia Link                                                                                                    | http://www.voutube.com/embed/4IS6bl ixP6M                                                                                                    | Browser                      |                                       |
|                                                                                                    | Normally, a vides or audio clip can be inserted right into the content of ar                                                                          | article. But,                |                                       |
|                                                                                                    | you may enter the link to the video/audio file here. The program will auto<br>select the right media player to play your video/audio file.            | omatically                   |                                       |
| rief                                                                                                    | · · · · · · · · · · · · · · · · · · ·                                                                                                    |                              |                                       |
|                                                                                                    |                                                                                                    |                              |                                       |
|                                                                                                    |                                                                                                    |                              |                                       |
|                                                                                                    |                                                                                                    | •                            |                                       |
|                                                                                                    | A brief summary of the article.                                                                                                    |                              |                                       |
| Information (                                                                                                    |                                                                                                    |                              |                                       |
| the state of the state of the s |                                                                                                    |                              |                                       |
| uthor :                                                                                                    | sites as suther of the acticle. Use consideral (a) to consist a writers if there                                                                      | The same time                |                                       |
| 0                                                                                                    | neer, or author, of an article. Use semicolon (;) to separate writers if there he writer.                                                             | are more than                |                                       |
| udio Present :                                                                                                    |                                                                                                    |                              |                                       |
| P                                                                                                    | prformer or singer of this audio item.                                                                                                    |                              |                                       |
|                                                                                                    | une 04 2012 @ 03 : 18 : 56                                                                                                    |                              |                                       |
| osted Date :                                                                                                    |                                                                                                    |                              |                                       |
| osted Date :                                                                                                    |                                                                                                    |                              |                                       |
| osted Date :                                                                                                    |                                                                                                    |                              |                                       |
| osted Date : .<br>iewed : .<br>rdinal : :                                                                                                    | 00                                                                                                    |                              |                                       |
| ewed :<br>rdinal :<br>nt Box : F                                                                                                    |                                                                                                    | Chec                         | k all   Uncheck all                   |

- 3. Tiếp tục tạo Thumbnail Image như đã được hướng dẫn ở phần trước.
- **4.** Lần này, chúng ta hãy thử đánh dấu vào ô [\_] **Hot Box** để xem video này có hiện ra trong khung "HOT VIDEO" hay không.
- **5.** Bấm nút "Add" (hoặc "Update", nếu chúng ta đang sửa lại phiếu dữ liệu). Công việc đã hoàn tất. Bạn hãy vào website để kiểm soát. Trang web của chúng ta sẽ tương tự như sau, với một Youtube video vừa thêm vào.

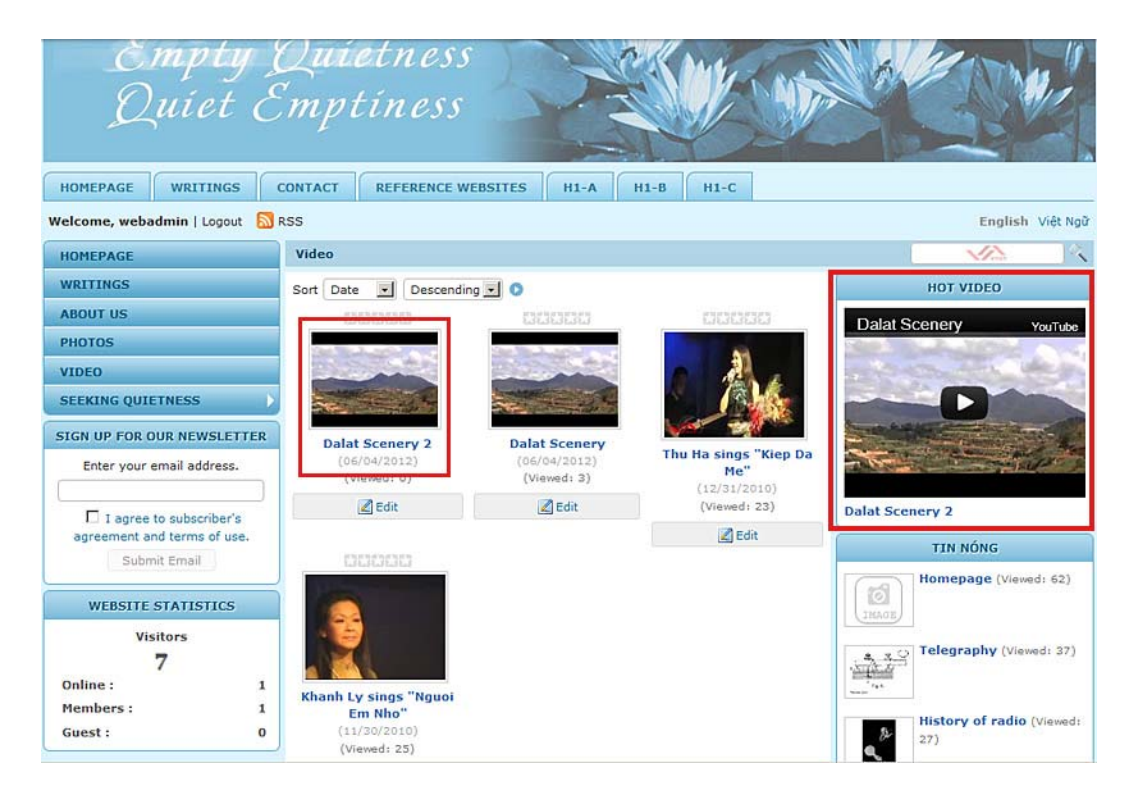

## C. Đưa Youtube video vào một tin bài

Bạn cũng có thể đưa một Youtube video vào đầu, hay cuối, hay bất kỳ chỗ nào trong một tin/bài.

Giả sử chúng ta đang có một bài viết về Dalat, một thành phố du lịch ở Việt Nam, và ta muốn đưa một Youtube video vào giữa bài, ngay dưới đoạn văn đầu tiên.

| HOMEPAGE                                               | Writings                                                                                                    |                                     |
|--------------------------------------------------------|----------------------------------------------------------------------------------------------------|-------------------------------------|
| WRITINGS                                               |                                                                                                    | DALAT SCENERY 2                     |
| ABOUT US                                               | Dalat destination                                                                                                    | Dalat Scenery Vactor                |
| PHOTOS                                                 | (04/05/2012 05:32 AH) (Viewedi 1)<br>Delat looke like a cross between Materia and the Erench Alex. Manu of its                                                                                                    | Contract Contract y Postuce         |
| VIDEO                                                  | hotels and houses are built in a European/ French style. The city spreads                                                                                                    | and the second second second second |
| SEEKING QUIETNESS                                      | across a series of pine-covered hills, with a small lake in the center and<br>surrounded by a man made lake and higher peaker making for some lovely                                                                                                    |                                     |
| SIGN UP FOR OUR NEWSLETT                               | scenery quite different from the rest of retnam. Temperatures are                                                                                                    |                                     |
| Enter your email address.                              | degrees Celcius.                                                                                                    | and the state of                    |
|                                                        | Dalat is very much a niche tourism town, open to some of the more                                                                                                    |                                     |
| I agree to subscriber's<br>agreement and terms of use. | adventurous travelers, or the Indo chic romantics, seeking world class golf.<br>There is a steady flow during some parts of the year of tourist from all                                                                                                    | HOT NEWS                            |
| Submit Email                                           | walks of life and places, small hotels, cafe's lining its streets and plenty of<br>small shops offering anything from orchids to knitwear. The vast majority                                                                                                    | Homepage (Viewed: 63)               |
| WEBSITE STATISTICS                                     | of visitors are Vietnamese, although plenty of Americans and Europeans<br>find their way, in their search for this utopian Dalat, a Life style resort                                                                                                    |                                     |
| Visitors<br>7                                          | destination, either on short package tours, or research and soul searching,<br>drawn by the scenery, vivid blue skies, fresh air, flower-filled parks, and<br>local culinary treats. Dalat is a favorite destination for company weekend<br>outinos. Earliv, net-aways, and bnoewnooners. Most muldebooks for | Telegraphy (Viewed: 27)             |
| Online :<br>Members :                                  | overseas visitors describe Dalat as a tourist town with a colorful approach                                                                                                    | History of radio (Viewed)           |
| Guest :                                                | to tourism. Dalat is a very pleasant stop, on a north-south tour, or<br>viceversa. or a pleasant outing from the heat of Saigon. For overseas                                                                                                    | () 27)<br>Q                         |
|                                                        | visitors, it offers mostly a chance to cool down, observe the Vietnamese<br>at play, view a bit of the French legacy, the Indochine legend and its                                                                                                    |                                     |
|                                                        | momentous glories and the architecture untouched by the Vietnam conflict<br>left behind, a unique place to enjoy the atmosphere of a unique country<br>and its people.                                                                                                    |                                     |
|                                                        | Dalat is also surrounded by some of the best mountain biking, hiking and<br>canyoning opportunities in Vietnam, with hills of coffee and tea<br>plantations, which evoke images of the colonial hill stations of the north of<br>India.                                                                       |                                     |
|                                                        |                                                                                                    |                                     |
|                                                        | PDF Print ISsend Mail                                                                                                    |                                     |

1. Bạn hãy vào YOUTUBE (www.youtube.com), tìm tới video mà bạn muốn đưa vào trong bài. Thí dụ, bạn sẽ đưa video clip "Dalat Scenery" vào giữa bài văn.

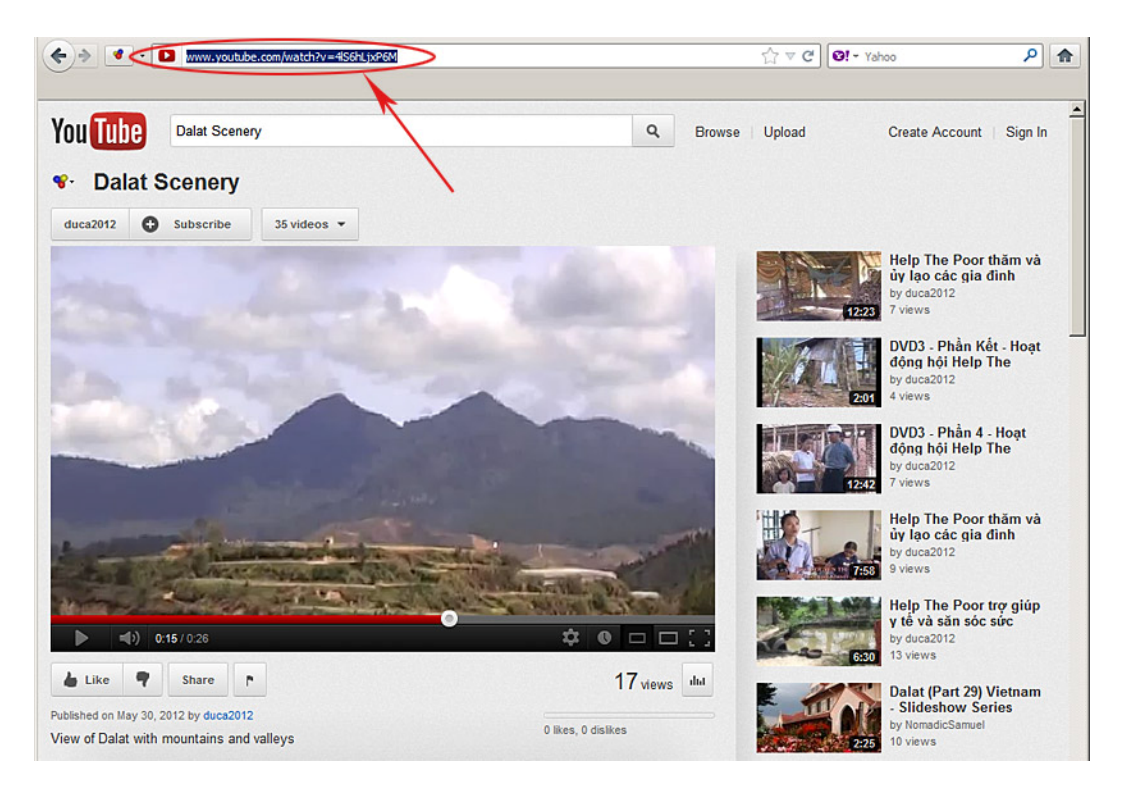

- **2.** Highlight phần chữ trong ô address.
- 3. Copy bằng cách bấm và giữ phím "Ctrl" rồi bấm phím "C" trên keyboard.
- **4.** Sau đó, bạn hãy vào Control Panel của website. Tìm tới bài văn "Dalat destination" và mở phiếu dữ liệu của bài ra. Phiếu dữ liệu tương tự như sau.

| Post Manager - Mo                                                                                    | zilla Firefox                                                                                                    |                                                                                                    |                                                                                                    |                                                                                                    | _10                                                                            |
|----------------------------------------------------------------------------------------------------|----------------------------------------------------------------------------------------------------|----------------------------------------------------------------------------------------------------|----------------------------------------------------------------------------------------------------|----------------------------------------------------------------------------------------------------|--------------------------------------------------------------------------------|
| Edit ⊻iew Hist                                                                                       | tory Bookmarks Tools                                                                                               | Help                                                                                                    |                                                                                                    | · · · · · · · · · · · · · · · · · · ·                                                                                                    |                                                                                |
| Dalat Scenery - YouT.                                                                                | × 👐 Post Manager                                                                                                   | × 💫 Dalat destination                                                                                                    | × O! dalat - Yahoo! Search ×                                                                                                    | 🖓 🕈 Dalat travel guide - W 👋 👀                                                                                                    | Image Detail for - htt ×                                                       |
| .) + 😵 🐝                                                                                             | mysite.avcyber.com/sitead                                                                                          | lmin/D_CatID+3_Table+NewsArticle_I                                                                                                    | LanguageID+S_SiteID+5/                                                                                                    | ☆ マ C 💽 - dalat                                                                                                    | ٦ م                                                                            |
|                                                                                                    |                                                                                                    |                                                                                                    |                                                                                                    |                                                                                                    |                                                                                |
| System Tools                                                                                         | & Account Manager                                                                                                  | 🔓 Resource Manager                                                                                                    | 💿 Website Manager 🛛 📀 Conte                                                                                                    | nt Manager 🛛 🚯 Storage 🔹                                                                                                    | Lich hen                                                                       |
| patrol Danel                                                                                         | -                                                                                                    |                                                                                                    |                                                                                                    | Welc                                                                                                    | ome, webadmin   Logou                                                          |
| ini ai ƙanƙi                                                                                         | English Việt Ngữ                                                                                                   |                                                                                                    | Post Manager                                                                                                    | Last                                                                                                    | Visit: 6/5/2012 5:08:46 A                                                      |
|                                                                                                    |                                                                                                    |                                                                                                    |                                                                                                    | Data View                                                                                                    | Record Edit                                                                    |
| Delete                                                                                               | New Copy                                                                                                    | y Update                                                                                                    |                                                                                                    |                                                                                                    |                                                                                |
| Title / Description                                                                                  | on «                                                                                                    |                                                                                                    |                                                                                                    |                                                                                                    |                                                                                |
| Dalat destination                                                                                    |                                                                                                    |                                                                                                    |                                                                                                    |                                                                                                    |                                                                                |
| itle to display                                                                                      |                                                                                                    |                                                                                                    |                                                                                                    |                                                                                                    |                                                                                |
| 🤊 (° 🔲 H                                                                                             | m. 🗎 Format                                                                                                    | ▼ Font family ▼ Font size                                                                                                    | •                                                                                                    |                                                                                                    |                                                                                |
| X <sub>1</sub> X <sup>1</sup> B                                                                      | <u>I</u> <u>I</u> ABC !Ξ <u> </u> Ξ                                                                                | **                                                                                                    | i <u>A</u> • 💇 •                                                                                                    |                                                                                                    |                                                                                |
| A 25 Ω -                                                                                             | - 2 - 2 - 4                                                                                                    |                                                                                                    |                                                                                                    |                                                                                                    |                                                                                |
| peaks, making<br>cool of night, o                                                                    | for some lovely scen<br>down to perhaps 10                                                                         | ery quite different from t<br>degrees Celcius.                                                                                                    | he rest of Vietnam. Temperat                                                                                                    | tures are pleasantly warm by                                                                                                    | day, and quite                                                                 |
| Dalat is very m<br>class golf. The<br>its streets and<br>although plenty<br>either on short<br>Path: | uch a niche tourism<br>re is a steady flow o<br>plenty of small shop<br>y of Americans and i<br>package tours or r | town, open to some of th<br>Juring some parts of the y<br>as offering anything from o<br>Europeans find their way,<br>research and soul searching | e more adventurous travelers<br>rear of tourist from all walks o<br>orchids to knitwear. The vast<br>in their search for this utopia<br>or drawn by the scenery viv | s, or the Indo chic romantics,<br>of life and places, small hotels<br>majority of visitors are Vietn<br>in Dalat, a Life style resort de<br>ind hue skies fresh air flower | , seeking world<br>, cafe's lining<br>lamese,<br>estination,<br>r-filled parks |
| Vhen an oversized<br>he original image;                                                              | d image is inserted into<br>) to be displayed along                                                                | the content (using the image<br>with the text. You can turn off                                                                                   | insert tool of the editor) the progra<br>this feature by selecting "Original                                                                                        | am will create a regular size imag<br>I Insert" option in the Insert Imag                                                                                                  | e (which is linked to<br>e window.                                             |
| Information «                                                                                        |                                                                                                    |                                                                                                    |                                                                                                    | Category «                                                                                                    |                                                                                |
| humbnail Image                                                                                       | INAGE                                                                                                    |                                                                                                    |                                                                                                    | B- LeftMenu                                                                                                    |                                                                                |
|                                                                                                    | /images/upload/site/                                                                                               | /noimage.jpg                                                                                                    | Browser                                                                                                    | - 🔽 Writings                                                                                                    |                                                                                |
|                                                                                                    | Link to the thumbnail<br>full story, You do not                                                                    | image, which is shown to the<br>need to prepare this thumbna                                                                                      | readers before they actually read<br>il image. The program will                                                                                                    | the                                                                                                    | TNESS                                                                          |
|                                                                                                    |                                                                                                    |                                                                                                    |                                                                                                    |                                                                                                    |                                                                                |
|                                                                                                    |                                                                                                    | Copyright © 2012                                                                                                    | www.vnvn.net                                                                                                    |                                                                                                    |                                                                                |

5. Tìm tới vị trí trong bài mà bạn muốn đưa Youtube video vào. Bấm chuột vào vị trí đó. Có khi bạn cần bấm vào cuối đoạn văn trước đó, rồi nhấn phím "Enter" để có một dòng trống. Kế đó, bấm vào nút biểu thị "Insert/edit embedded media". Khung "Insert/edit embedded Media" hiện ra.

| alat destination                                                                                                    | General Advanced           |           |
|----------------------------------------------------------------------------------------------------|----------------------------|-----------|
| le to display                                                                                                    |                            |           |
|                                                                                                    | General                    |           |
| 🔊 (🕊 🔲 HTRL 🚺 Format 👻 🖣                                                                                                    | File/URL                   | RE        |
| ×, ×' B I <u>U</u> AS€ !Ξ !Ξ                                                                                                    | Type Flash                 |           |
| A 14 Ω - 2 = 6 U I                                                                                                    | Dimensions x Constrain pro | oportions |
| Valat leeka lika a areas hatwaan Viat                                                                                                    | Preview                    |           |
| balat is very much a niche tourism ti<br>lass golf. There is a steady flow du<br>ts streets and plenty of small shops<br>lithough plenty of Americans and Eu<br>lithor on short nackane tours, or res<br>ath: span<br>hen an oversized image is inserted into th |                            |           |
| e original image) to be displayed along wi                                                                                                    |                            |           |

- 6. Điền ô File/URL. Bấm chuột vào ô và paste địa chỉ trang web video vào đây. Cách paste tiện nhất là giữ phím "Ctrl" và nhấn phím "V" trên keyboard.
- 7. Nếu cần thay đổi kích thước của khung video, bạn hãy bấm chuột vào ô "Preview". Hình biểu thị Youtube video sẽ hiện ra trong khung và ô "Dimension" sẽ hiện ra kích thước hiện tại của video.

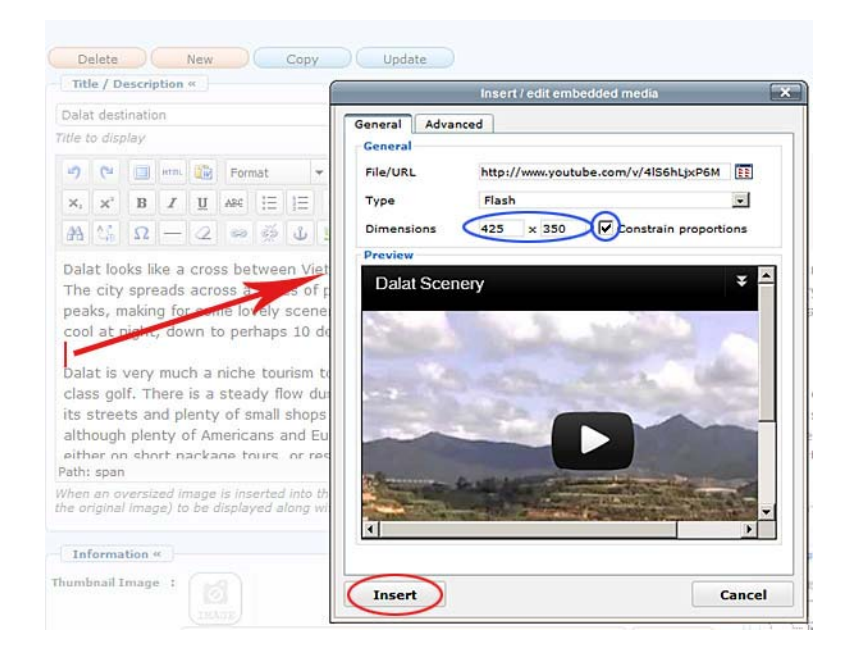

- 8. Bấm check vào ô "Constrain proportions". Điền vào ô thứ nhất, bề rộng mà bạn muốn video sẽ hiện ra trong bài văn. Bề cao của video, sẽ tự động hiện ra trong ô thứ nhì.
- **9.** Bấm nút "**Insert**". Bạn sẽ trở lại bài văn với khung mầu vàng tượng trưng cho Youtube video. Hiện nay, khung này nằm về phía trái.

| Allepoye                                                                                                    |                                                                                                    | Men Post Manager                                                                                                    | A Dalat :                                                                    | Scenery - YouTube                                                                                                    | × +                                                                                                    |                                        |
|----------------------------------------------------------------------------------------------------|----------------------------------------------------------------------------------------------------|----------------------------------------------------------------------------------------------------|------------------------------------------------------------------------------|----------------------------------------------------------------------------------------------------|----------------------------------------------------------------------------------------------------|----------------------------------------|
| 🔶 😵 🖛 mysite                                                                                                    | avcyber.com/site                                                                                                    | admin/D_CatID-3_Table-New                                                                                                    | sArticle_LanguageID-5_SiteID-5/                                              | 1                                                                                                    | ^r ⊽ C' [O! • Yahoo                                                                                                    | ٩                                      |
| System Tools 🛛 🚇                                                                                                    | Account Manage                                                                                                    | er 🔹 Resource Mana                                                                                                    | ger 🔹 Website Manager                                                        | Content Manag                                                                                                    | jer 🕵 Storage 🗔 Lịch I                                                                                                    | hen                                    |
| ntrol Panel Eng                                                                                                    | lish Việt Ngi                                                                                                    | 2                                                                                                    | Post Manager                                                                 |                                                                                                    | Welcome,<br>Last Visit:                                                                                                    | webadmin   Log<br>6/5/2012 6:35:3      |
|                                                                                                    |                                                                                                    | $\cap$                                                                                                    |                                                                              |                                                                                                    | Data View                                                                                                    | Record Edit                            |
| Delete Nei<br>Title / Description «                                                                                                    | N Co                                                                                                    | update                                                                                                    | )                                                                            |                                                                                                    |                                                                                                    |                                        |
| Dalat destination                                                                                                    |                                                                                                    |                                                                                                    |                                                                              |                                                                                                    |                                                                                                    |                                        |
| tle to display                                                                                                    |                                                                                                    |                                                                                                    |                                                                              |                                                                                                    |                                                                                                    |                                        |
| -2 CN [] HTO. (2)                                                                                                    | 16                                                                                                    | 1 1                                                                                                    |                                                                              |                                                                                                    |                                                                                                    |                                        |
|                                                                                                    | Formar                                                                                                    | T Foot family T 3                                                                                                    | () · · ·                                                                     |                                                                                                    |                                                                                                    |                                        |
|                                                                                                    | e Pormat                                                                                                    | ▼ Font family ▼ 3                                                                                                    |                                                                              |                                                                                                    |                                                                                                    |                                        |
| x, x' B I U                                                                                                    | A64  ∃  ∃                                                                                                    | Font family                                                                                                    | - ⊻ •<br>■ <u>A</u> • ⊻ •                                                    |                                                                                                    |                                                                                                    |                                        |
| x, x' B I U<br>M Δ Ω — α<br>Dalat looks like a cm<br>The city spreads ac                                                                                                    | a Pormat<br>ASK IΞ IΞ<br>2 SP 52 U<br>poss between '<br>ross a series                                                                                                    | vent family     vent family     vent family     vent family     vent family     vent family     vent family     vent family     vent family     vent family                                                                                                    | Chalps. Many ents hote<br>with a smaller ke in the                           | els and houses are<br>center and surrour                                                                                                    | built in a European/ Frend<br>Inded by a man made lake a                                                                                                    | ch style. 🔺<br>and higher              |
| x, x' B / U<br>A t <sub>i</sub> Ω - C<br>Dalat looks like a cr<br>The city spreads ac<br>peaks, making for s<br>cool at night, down<br>ath: span<br>hen an oversized image<br>to be<br>to be<br>to | re is inserted init<br>displayed alon                                                                                                    | Font family 3     Font family 3     Font fa | image insert tool of the edite<br>turn off this feature by select            | els and houses are<br>center and surrour<br>Temperatures are<br>propression and the service<br>of the program will c<br>or program will an are to<br>program will a service<br>to the program will a service<br>to the program will a service<br>to | built in a European/ Fren<br>ided by a man made lake a<br>pleasantly warm by day,<br>reate a regular size image (wi<br>option in the Insert Image win                                                                                                  | ch style.<br>and higher<br>and quite   |
| x, x' B / U<br>A t <sub>i</sub> Ω - C<br>Dalat looks like a cr<br>The city spreads ac<br>peaks, making for si<br>cool at night, down<br>ath: span<br>then an oversized image<br>then an oversized image<br>to be<br>Information «                                                                                                    | pormat     Association     Association    | Font family 13<br>F FF FF FF FF<br>of pine-covered hills,<br>enery quite different<br>0 degrees Celcius.                                                                                                    | Interest tool of the edite<br>turn off this feature by select                | els and houses are<br>center and surrour.<br>Temperatures are<br>or) the program will c<br>ing "Original Insert" of                                                                                                    | built in a European/ Fren<br>ided by a man made lake a<br>pleasantly warm by day,<br>reate a regular size image (wi<br>potion in the Insert Image win<br>Category =                                                                                    | ch style.<br>and higher<br>and quite   |
| x     x'     B     I     II       A     1,1     II     II       A     1,2     II     II       Dalat looks like a cr.     III     III       Dalat looks like a cr.     III     III       Dalat looks like a cr.     III     III       ath: span     III     IIII       then an oversized image original image) to be     IIII       Information =     IIII                                                                                                    | A Mark 12 12 2 and 24 12 12 2 and 24 12 12 12 12 12 12 12 12 12 12 12 12 12                                                                                                    | Fontfamily 3<br>F F F F F<br>Vietnam and the Fren<br>of pine-Covered hills,<br>enery quite different<br>0 degrees Celcius.                                                                                                    | Interest tool of the edite                                                   | els and houses are<br>center and surrour<br>. Temperatures an<br>x/) the program will c<br>ing "Original Insert"                                                                                                    | built in a European/ Fren<br>ided by a man made lake is<br>e pleasantly warm by day,<br>reate a regular size image (wi<br>point in the Insert Image win<br>Category =<br>Category =<br>Category =                                                      | ch style.<br>and higher<br>and quite   |
| x     x'     B     Z     U       A     1,1     1,2     -     -       Dalat looks like a cr     cr     -     -       Dalat looks like a cr     cr     -     -       Dalat looks like a cr     cr     -     -       Dalat looks like a cr     cr     -     -       ath: span     -     -     -       hen an oversized image e original image to be     -     -       Information "     -     -     -                                                                                                    | Austing in the second second sec | Fontfamily 3<br>Fift Fift Fift<br>Pietram and the Free<br>of pine-covered hills,<br>enery quite different<br>0 degrees Celcius.                                                                                                    | In a first tool of the edite                                                 | els and houses are<br>center and surrour<br>. Temperatures an<br>or) the program will c<br>ing "Original Insert" of                                                                                                    | built in a European/ Fren<br>ded by a man made lake is<br>a pleasantly warm by day,<br>reate a regular size image (wi<br>potion in the Insert Image win<br>Category =<br>E LeftMenu<br>F Monepage<br>F Monepage                                        | ch style.<br>and higher<br>, and quite |
| x x B J U<br>A 1, Ω - C<br>Dalat looks like a cm<br>The city spreads ac<br>cool at night, down<br>ath: span<br>hen an oversized image<br>to be<br>Information "<br>markful Image 1<br>Jan                                                                                                    | point     Area     Area   | Pont family 3<br>Pont family 3<br>Pont Pont family 3<br>Pont Pont Pont Pont Pont Pont Pont Pont                                                                                                    | Inch Alps. Many onto hot<br>with a small the in the<br>from the soft Vietnam | els and houses are<br>center and surrour<br>Temperatures an<br>") the program will<br>ing "Original Insert" of                                                                                                    | <ul> <li>built in a European/ Frend<br/>ded by a man made lake<br/>e pleasantly warm by day,</li> <li>reade a regular size image (win<br/>option in the Insert Image win<br/>Category =</li> <li>Category =</li> <li>Homepage<br/>- Monetus</li> </ul> | ch style.<br>and higher<br>, and quite |

- **10.** Muốn cho video hiện ra ở giữa cột bài, bạn hãy bấm biểu tượng "đoạn văn canh vào giữa". Khung mầu vàng sẽ đổi sang vị trí giữa.
- **11.** Nếu bạn muốn hình thumbnail của video hiện ra trong danh sách bài, hãy làm theo hướng dẫn ở phần trước.
- **12.** Cuối cùng, bấm nút "Update" để lưu những sửa đổi bạn vừa làm.
- **13.** Bây giờ bạn hãy vào kiểm soát website. Bấm vào bài "Dalat destination" để xem. Trang web sẽ tượng tự như sau.

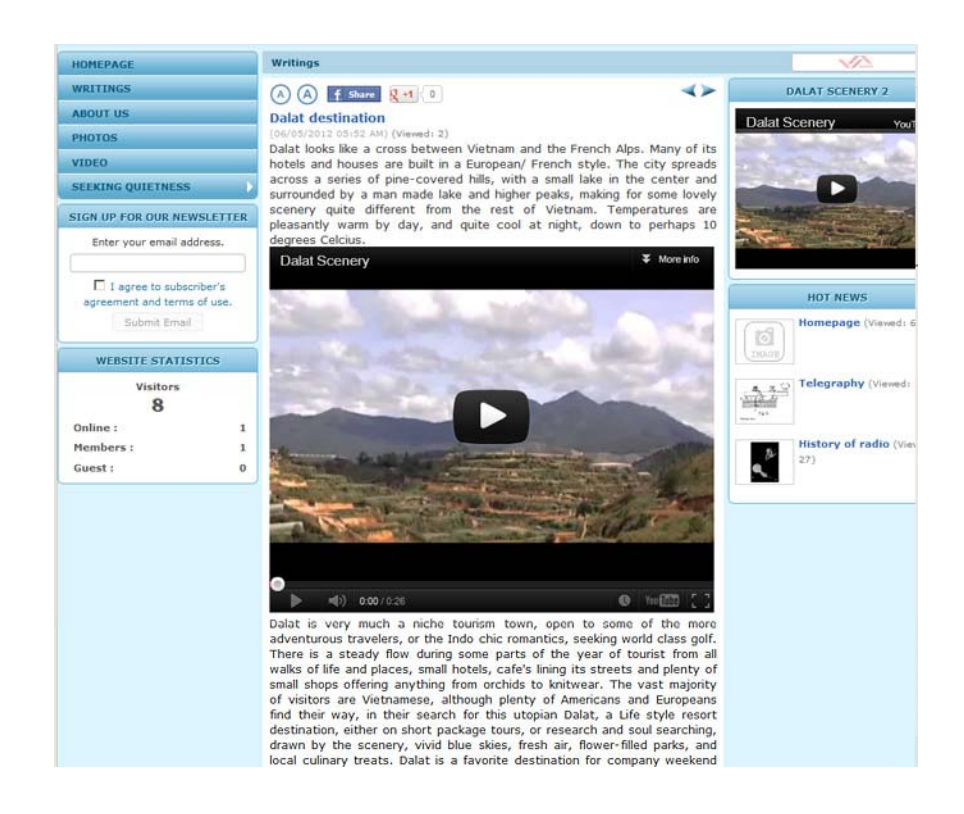

Bạn vừa hoàn tất phần hướng dẫn những cách đưa Youtube video vào website.